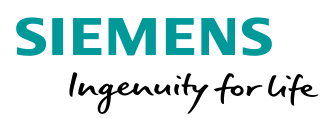

# SiPass integrated MP2.75 Good to know V1.3

ME ET

Intern © Siemens AG 2018

www.siemens.com/buildingtechnologies

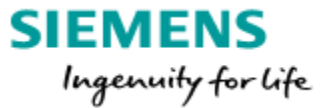

# SiPass integrated MP2.75

## Good to know

V1.3

#### Table of contents

| 1. | SiP  | ass Service Log On: User is not accepted                                    | 4  |
|----|------|-----------------------------------------------------------------------------|----|
|    | 1.1. | Windows User (used for setup SiPass) is not a SQL sysadmin                  | 5  |
|    | 1.2. | SiPass Service User is SQL sysadmin                                         | 6  |
|    | 1.3. | Windows user not correct created                                            | 6  |
| 2. | SiP  | ass Web Client within a domain environment                                  | 7  |
| 3. | Beh  | navior of the Remote Client with different firewall settings                | 8  |
|    | 3.1  | Test connection                                                             | 8  |
|    | 3.1. | Firewall settings                                                           | 9  |
|    | 3.2. | Server/Client port information                                              | 9  |
|    | 3.3. | Firewall setting for ACC communication                                      | 10 |
|    | 3.4. | Different firewall settings and the resulting behavior on the Remote Client | 10 |
| 4. | Beł  | navior of the Web Client with firewall settings                             | 13 |
| 5. | Cer  | tificate behavior                                                           | 14 |
| 6. | SiP  | ass Card technologies                                                       | 15 |
| 7. | Cor  | ntact page                                                                  | 19 |

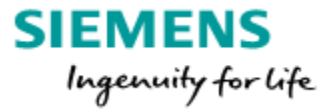

### Glossary

This glossary will give you a quick overview over the used terms and abbreviations.

| FW              | Firewall                                                                                                    |
|-----------------|----------------------------------------------------------------------------------------------------|
| Inbound FW rule | A firewall setting for inbound traffic as seen from the perspective of the affected system.                                                                                                    |
| WCF             | Windows Communication Foundation (WCF) is a framework for<br>building service-oriented applications. Using WCF, you can send<br>data as asynchronous messages from one service endpoint to<br>another. |
| Host PC         | The PC where the SiPass service is installed and running                                                                                                    |
| Remote Client   | SiPass integrated Client connected via network to the SiPass host (SiPass service)                                                                                                    |

## Change history:

| Version | Content |
|---------|---------|
| 1.3     |         |

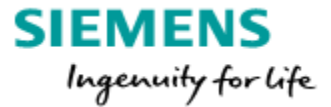

## 1. SiPass Service Log On: User is not accepted

During the installation process you will be asked to enter user credentials used to start the SiPass Service. In some circumstances you might be confronted with the following error message.

| BiPass integrated Setup                           |                                                                                                    |  |  |  |
|---------------------------------------------------|----------------------------------------------------------------------------------------------------|--|--|--|
| SiPass Service Log On<br>Enter the SiPass service | e account information                                                                                                    |  |  |  |
| Log on as:                                        |                                                                                                    |  |  |  |
| User name:                                        | SiPass\SSU<br>must include domain e.g. 'domain\user'.                                                                                                    |  |  |  |
| Password:                                         | •••••                                                                                                    |  |  |  |
| (                                                 | BiPass integrated Setup                                                                                                    |  |  |  |
| InstallShield                                     | The user can not be a system administrator in the selected SQL server (or you don't have enough permissions in the SQL server). Please check your permissions, and if necessary, specify another user. |  |  |  |
|                                                   | InstallShield                                                                                                    |  |  |  |

One possible reason for this behavior is that the Windows User you are using for the SiPass installation is not a SQL sysadmin.

Another possible reason is that the SiPass Service User is a SQL sysadmin.

Third known reason is a not proper created Windows account assigned to start the SiPass service.

The solutions to the above problem can be found on the following pages.

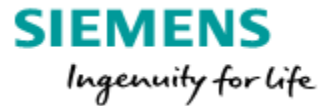

#### 1.1. Windows User (used for setup SiPass) is not a SQL sysadmin

#### First option:

Start the SiPass Setup with a Windows User which is SQL sysadmin. For this purpose hold the [SHIFT]-Key and right click on the application file. Please select Run as different user in the appearing context menu.

| Install |   |                            |
|---------|---|----------------------------|
|         |   | Open                       |
|         | ۲ | Run as administrator       |
|         |   | Run as different user      |
|         |   | Troubleshoot compatibility |
|         |   | Copy as path               |
|         |   | Send to 🔸                  |
|         |   | Сору                       |
|         |   | Create shortcut            |
|         |   | Properties                 |

#### Second Option:

Open the "Microsoft SQL Server Management Studio", navigate to the Windows User account which you want to modify (setup SiPass):

Computer name -> Security -> Logins -> 'User account'

Assign the Server Role of a 'sysadmin' to the User account.

| Object Explorer 👻 후 후 🗙                                                                                                    | 🗄 Login Properties - SIPASS\la                                  | s                        |
|----------------------------------------------------------------------------------------------------|-----------------------------------------------------------------|--------------------------|
| Connect 🕶 📑 📑 🔍 🖉 🍒                                                                                                    | Select a page                                                   | Script 🔻 🖪 Help          |
| <ul> <li>MHFR228CV\SQLEXPRESS (SQL Server:</li> <li>         ■ Databases      <li>Security         ■ Logins          ▲ ##MS_PolicyEventProcessin          ▲ ##MS_PolicyTsqlExecutionL          ▲ ##MS_PolicyTsqlExecutionL          ▲ T Service\MSSQL\$SQLEXP          ▲ NT SerVICE\SQLWriter          ▲ NT SERVICE\SQLWriter          ▲ NT SERVICE\Winmgmt          ▲ SIPASS\administrator          ▲ SIPASS\las          ▲ VORDEFINIERT\Benutzer            ● Contention</li></li></ul>                                                                                                    | General<br>Server Roles<br>User Mapping<br>Securables<br>Status | Server role is used to g |
| Gerearing     Gerearing     Gerearing | Connection                                                      |                          |
|                                                                                                    | Server:<br>MHFR228CV\SQLEXPRESS                                 |                          |

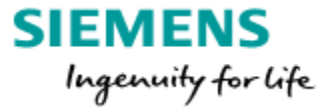

#### 1.2. SiPass Service User is SQL sysadmin

Open the "Microsoft SQL Server Management Studio", navigate to the Windows "SiPass Service User" account:

Computer name -> Security -> Logins -> SiPass Service User account (SSU). Withdraw the Server Role of a sysadmin from the SiPass Service User account.

| Object Explorer 👻                                                                                                    | Login Properties - SIPASS\SSU                                                    |                                                                                                    |
|----------------------------------------------------------------------------------------------------|----------------------------------------------------------------------------------|----------------------------------------------------------------------------------------------------|
| Connect • PRESS (SQL Server)<br>MHFR228CV/SQLEXPRESS (SQL Server)<br>Connect • Databases<br>Connect • Constant<br>Connect • Constant | Select a page<br>General<br>Server Roles<br>User Mapping<br>Securables<br>Status | Script V Lep<br>Server role is used to grant<br>Server roles:<br>bulkadmin<br>dbcreator<br>diskadmin<br>processadmin<br>V public<br>securityadmin<br>serveradmin<br>setupadmin<br>sysadmin |

#### 1.3. Windows user not correct created

The SiPass Service User Windows account was created but the option "User must change password ant next logon" is still set.

| SiPass Service User Pr                                                         | operties                                                           | ? | × |
|--------------------------------------------------------------------------------|--------------------------------------------------------------------|---|---|
| General Member Of                                                              | Profile                                                            |   |   |
| SiPass Ser                                                                     | vice User                                                          |   |   |
| Full name:                                                                     | SiPass Service User                                                |   |   |
| Description:                                                                   | SiPass Service User                                                |   |   |
| User must change<br>User cannot chan<br>Password never e<br>Account is disable | e password at next logon<br>ige password<br>expires<br>ed<br>l out |   |   |

Enter "lusrmgr.msc" to the Run dialogue (Windows key + R), open Users, select the "SiPass Service User" Windows User and remove this option.

Now Windows will accept the assigned User, no need to cancel the setup of SiPass itself.

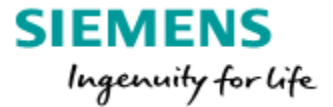

## 2. SiPass Web Client within a domain environment

If you are using the SiPass Web Client within a domain environment it is necessary to use the fully-qualified host name (FQHN).

| https://mhfr228cv.sipass.com:5443/sipass/#/                               | P → A C SiPass integrated ×     |
|---------------------------------------------------------------------------|---------------------------------|
| fully qualified computer name<br>https://mhfr228cv.sipass.com:5443/sipass |                                 |
|                                                                           | Siemens<br>Username<br>Password |
|                                                                           | Language English v              |

As shown in the picture above, the FQHN is e.g. "mhfr228cv.sipass.com"

If you would use just the host name "*mhfr228cv*" without the domain, the error message "Unable to connect to the SiPass server" will appear. See picture below.

| https://mhfr228cv:5443/sipass/#/                    | P → S Zertifikatfehler C G SiPass integrated × |
|-----------------------------------------------------|------------------------------------------------|
| only computer name<br>https://mhfr228cv:5443/sipass |                                                |
|                                                     | Siemens                                        |
|                                                     | Username                                       |
|                                                     | Password                                       |
|                                                     | Language                                       |
|                                                     |                                                |
|                                                     | Unable to connect to the Sipass server. Retry  |
|                                                     |                                                |

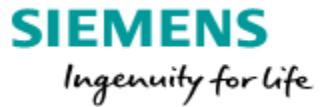

## 3. Behavior of the Remote Client with different firewall settings

In this chapter the possible behaviors and error messages which can appear during the login process from a remote client computer are shown.

The testing was done with different firewall settings (Windows OS) for the SiPass Server computer firewall and for the Remote Client computer firewall. The resulting behavior of the Remote Client was tested within a domain environment. Windows 7 was used as Server and Client operating system.

#### 3.1 Test connection

The easiest way to test the connection between the SiPass Server and the Remote Client computer is to turn both firewalls off. If both SiPass Operation Client and SiPass Configuration Client are working on the Remote Client computer, you can assume that the installation of the Remote Client computer was successful and that the general connection between both computers is established correctly.

Attention: Only use this procedure, if you are sure that it won't affect your overall system security. If you are in doubt, please ask your system administrator for permission. For security reasons we do not recommend the described procedure.

Alternatively you can ping each computer from the other to test the connection. Therefore you can use the Windows command line. Use the following command: ping <IP address of other computer> (e.g. ping 192.168.1.125).

Attention: This procedure only works if the corresponding firewall settings for echo request and echo response are being activated!

If the other computer is responding, you can assume that connection between both computers is established correctly.

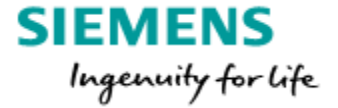

#### 3.1. Firewall settings

With the following correct firewall settings the connections within your SiPass system work properly. Both the Remote Operation Client and the Remote Configuration Client will work as expected.

| SiPass Server firewall settings                                                                                                    | Remote Client firewall settings                                                                                                    |  |
|----------------------------------------------------------------------------------------------------|----------------------------------------------------------------------------------------------------|--|
| Setup inbound firewall rules which <u>allow</u> the inbound connections for <b>AscoServer.exe</b> and for the default SiPass TCP ports: <b>8741, 8742, 8743,</b> | Setup inbound firewall rules which <u>allow</u> the inbound connections the default SiPass TCP ports: <b>8741, 8742, 8743, 4200, 135, 445</b> |  |
| 8744*, 8745*, 4200, 135, 445                                                                                                    |                                                                                                    |  |

#### 3.2. Server/Client port information

The table below lists the Server ports that are used to communicate with clients.

| Port Number                                             | Role                                                                                        |  |  |  |
|---------------------------------------------------------|---------------------------------------------------------------------------------------------|--|--|--|
| Ports connecting to Configuration Client                |                                                                                             |  |  |  |
| 135                                                     | RPC End Point Mapper, Responds to Client Requests for Dynamic endpoints                     |  |  |  |
| 445                                                     | SMB (Server Message block) port - used when SiPass RPC communication is through named pipes |  |  |  |
| 4200                                                    | SiPass integrated .Net Remoting Services                                                    |  |  |  |
| Ports connect                                           | Ports connecting to Operation Client                                                        |  |  |  |
| 4200                                                    | 4200 SiPass integrated .Net Remoting Services                                               |  |  |  |
| 8740, 8741                                              | 3740, 8741 Connection to SiPass Web Services                                                |  |  |  |
| 8742 Incoming connections from server to port           |                                                                                             |  |  |  |
| Port connecting to Web Client                           |                                                                                             |  |  |  |
| 8743                                                    | Connection to Web UI API Web Services                                                       |  |  |  |
| Port connecting to MS API                               |                                                                                             |  |  |  |
| 8744* Connection to Management Station API Web Services |                                                                                             |  |  |  |
| Port connecting to HR API                               |                                                                                             |  |  |  |
| 8745*                                                   | Connection to HR API Web Services                                                           |  |  |  |

**Note:** RPC dynamically allocated ports can be changed in Windows from default range.

The port numbers are categorised according to the type of client connecting to them. For example, if there is no Operation Client being used, then port 8741 will not be opened up on the firewall for the server.

\*) only need to consider if HR or MS Web services used

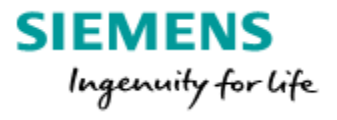

## 3.3. Firewall setting for ACC communication

| No. | Server Firewall                                             | ACC communication status  |
|-----|-------------------------------------------------------------|---------------------------|
| 1   | Off                                                         | Online, communication     |
| 2   | Active, inbound FW rule for TCP 4343 (Default ACC bus port) | Online, communication     |
| 3   | Active, no inbound FW rule                                  | Offline, no communication |

## 3.4. Different firewall settings and the resulting behavior on the Remote Client

| No. | Server                | <b>Remote Client</b>   | Behavior Remote                                                                     | Behavior Remote                        |
|-----|-----------------------|------------------------|-------------------------------------------------------------------------------------|----------------------------------------|
|     | Firewall              | Firewall               | Operation Client                                                                    | Configuration Client                   |
| 1   | Off                   | Off                    | Working                                                                             | Working                                |
| 2   | Active, inbound       | Inbound FW rule        | Working                                                                             | Working                                |
|     | FW rule for           | for                    |                                                                                     |                                        |
|     | AscoServer.exe        | TCP Ports: 8741,       |                                                                                     |                                        |
|     | and TCP Ports:        | 8742, 4200,            |                                                                                     |                                        |
|     | 8741, 8742,           | 135, 445               |                                                                                     |                                        |
|     | 4200, 135, 445        |                        |                                                                                     |                                        |
| 3   | Active, Inbound       | Inbound FW rule        | Working                                                                             | Working                                |
|     | FW rule for           | for: <b>8741, 8742</b> |                                                                                     |                                        |
|     | AscoServer.exe        |                        |                                                                                     |                                        |
|     | and <b>8741, 8742</b> |                        |                                                                                     |                                        |
| 4   | Active, inbound       | Active, no             | Slow start up, no Audit Trail, Cardholder search is not                             | It is working, but slow. A bad overall |
|     | FW rule for           | Inbound FW rule        | working. After some minutes the Client is                                           | operation performance.                 |
|     | AscoServer.exe        |                        | disconnecting from the server.                                                      |                                        |
|     | and <b>8741, 8742</b> |                        | SiPass integrated                                                                   |                                        |
|     |                       |                        | The SiPass integrated server (mhfr228cv) is unreachable. The client will now close. |                                        |

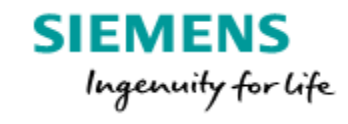

| No. | Server                                               | Remote Client                                        | Behavior Remote                                                                                                    | Behavior Remote                                                                                                    |  |  |
|-----|------------------------------------------------------|------------------------------------------------------|----------------------------------------------------------------------------------------------------|----------------------------------------------------------------------------------------------------|--|--|
|     | Firewall                                             | Firewall                                             | Operation Client                                                                                                    | Configuration Client                                                                                                    |  |  |
| 5   | Off                                                  | Active, no<br>Inbound FW rule                        | Slow start up, no Audit Trail, Cardholder search is not<br>working. After some minutes the Client is<br>disconnecting from the server.<br>SiPass integrated<br>The SiPass integrated server (mhfr228cv) is unreachable. The client will<br>now close.                                                                                            | It is working, but slow. A bad overall operation performance.                                                                                                    |  |  |
| 6   | Active, no In-<br>bound FW rule                      | Active, no<br>Inbound FW rule                        | SiPass integrated  The server (mhfr228cv) is not available it may be still starting up.                                                                                                    | SiPass integrated Configuration Client  The server (MHFR228CV.SiPass.com) is not available it may be still starting up.                                                                                  |  |  |
| 7   | Active, no In-<br>bound FW rule                      | Off                                                  | Microsoft Visual C++ Runtime Library Runtime Error! Program:am Files\SiPass integrated\SiPassConfigurationClient.exe abnormal program termination                                                                                                    | SiPass integrated Configuration Client               SiPass integrated Configuration Client                  The server (MHFR228CV.SiPass.com) is not available it may be still             starting up. |  |  |
| 8   | Active, Inbound<br>FW rule for:<br><b>8741, 8742</b> | Off                                                  | Starting with AT, Cardholder/Visitor generates         following error. The other functions are working.         SiPass integrated Operation Client         An error has occured         Additional information:         L→       One or more exceptions occurred while firing the topic 'UITreeView_AfterSele (Microsoft.Practices.CompositeUI) | SiPass integrated  Unknown error                                                                                                    |  |  |
| 9   | Off, no Inbound<br>FW rule                           | Active, Inbound<br>FW rule for:<br><b>8741, 8742</b> | SiPass integrated The server (mhfr228cv) is not available it may be still starting up. Retry?                                                                                                    | SiPass integrated Configuration Client                                                                                                    |  |  |

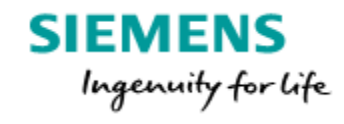

| No. | Server          | Remote Client   | Behavior Remote                                                                                                    | Behavior Remote      |
|-----|-----------------|-----------------|----------------------------------------------------------------------------------------------------|----------------------|
|     | Firewall        | Firewall        | Operation Client                                                                                                    | Configuration Client |
| 10  | Active, Inbound | Active, Inbound | Starting with AT, Cardholder/Visitor generates fol-                                                                                                    | SiPass integrated    |
|     | FW rule for:    | FW rule for:    | lowing error. The other functions are working.                                                                                                    |                      |
|     | 8741, 8742      | 8741, 8742      | SiPass integrated Operation Client                                                                                                    | Unknown error        |
|     |                 |                 | An error has occured  Additional information:  One or more exceptions occurred while firing the topic 'UITreeView_AfterSele (Microsoft.Practices.CompositeUI) |                      |
| 11  | Active, Inbound | Active, Inbound | Working                                                                                                    | SiPass integrated    |
|     | FW rule for:    | FW rule for:    |                                                                                                    |                      |
|     | 4200, 8741,     | 4200, 8741,     |                                                                                                    | Vnknown error        |
|     | 8742            | 8742            |                                                                                                    | -                    |
| 12  | Active, Inbound | Active, Inbound | Starting with AT, Cardholder/Visitor generates                                                                                                    | SiPass integrated    |
|     | FW rule for:    | FW rule for:    | following error. The other functions are working.                                                                                                    |                      |
|     | 8741, 8742      | 4200, 8741,     | SiPass integrated Operation Client                                                                                                    | Unknown error        |
|     |                 | 8742            | An error has occured Additional information:  One or more exceptions occurred while firing the topic 'UITreeView_AfterSele (Microsoft.Practices.CompositeUI)  |                      |
| 13  | Active, Inbound | Active, Inbound | Working                                                                                                    | SiPass integrated    |
|     | FW rule for:    | FW rule for:    |                                                                                                    |                      |
|     | 4200, 8741,     | 8741, 8742      |                                                                                                    | Vnknown error        |
|     | 8742            |                 |                                                                                                    | -                    |
| 14  | Active, Inbound | Active, Inbound | Working                                                                                                    | SiPass integrated    |
|     | FW rule for:    | FW rule for:    |                                                                                                    |                      |
|     | 135, 4200,      | 135, 4200,      |                                                                                                    | Unknown error        |
|     | 8741, 8742      | 8741, 8742      |                                                                                                    |                      |

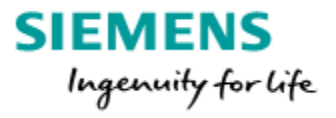

## 4. Behavior of the Web Client with firewall settings

| No. | Server                                            | Remote Client                       | Behavior Remote                                       |
|-----|---------------------------------------------------|-------------------------------------|-------------------------------------------------------|
|     | Firewall                                          | Firewall                            | Operation Client                                      |
| 1   | Off                                               | Off                                 | Chrome: Working<br>IE11: Working<br>Firefox: Working  |
| 2   | Inbound FW rule for Port 5443 +8743               | Inbound FW rule for Port 5443 +8743 | Chrome: Working.<br>IE11: Working<br>Firefox: Working |
| 3   | Inbound FW rule for AscoServer.exe and 8741, 8742 | Active, no Inbound FW rule          | Not Working                                           |
| 4   | Inbound FW rule for Port 5443                     | Active, no Inbound FW rule          | Not Working Onable to connect to the Sipass server.   |

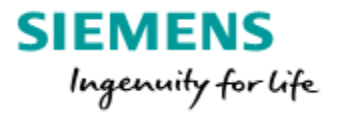

## 5. Certificate behavior

| No.    | SiPass Server                                                                                           |                                                      | Remote Client                                                                                                    | Behavior Remote                                                                                                    | Behavior Remote |  |
|--------|----------------------------------------------------------------------------------------------------|------------------------------------------------------|----------------------------------------------------------------------------------------------------|----------------------------------------------------------------------------------------------------|-----------------|--|
| 1<br>2 | Correct created Clien<br>qualified name of the<br>e.g. Win7EntDE-175.                                   | t certificate with full<br>e Remote PC<br>SiPass.com | Installed with the full qualified host name of the<br>Server PC and correct imported child certificate<br>Installed with Server PC name<br>(e.g. Win7EntDE-172)<br>Correctly imported Server child certificate    | Working                                                                                                    | Working         |  |
| 3      | Child certificate was<br>PC name (e.g. Win7E                                                            | created with the Remote<br>ntDE-175)                 | Installed with the full qualified host name of the<br>Server PC and correct imported child certificate<br>Installed with the Server PC name<br>(e.g. Win7EntDE-172<br>Correctly imported Server child certificate | Working Working                                                                                                    |                 |  |
| No.    | SiPass Server                                                                                           | Remote Client                                        | Behavior Remote<br>Operation Client                                                                                                    | Behavior Remote<br>Configuration Client                                                                                                    |                 |  |
| 5      | Certificate changed e.g. expiration                                                                     | Old certificate still in use                         | Could not establish connection with the server. Probably the server certificate is invalid. The client will close now.                                                                                            | Could not establish connection with the server. Probably the server certificate is invalid. The client will close now.                                        |                 |  |
| 6      | 6 The time difference<br>between the Server<br>and the Remote Client computer is more<br>than 5 minutes |                                                      | SiPass integrated Operation Client An error has occured Additional information: An unsecured or incorrectly secured fault was received from the oth FaultException for the fault code and detail. (mscorlib)      | SiPass integrated Configuration Client Could not establish connection with the server. Probably the server certificate is invalid. The client will close now. |                 |  |

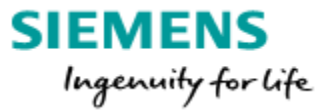

## 6. SiPass Card technologies

This section outlines the card technologies supported by SiPass. Progression of card details through the system:

- 1. Reader reads a card and passes the raw card data to a RIM e.g. DRI. This data will be in the form of a bit stream, obtained via one of a variety of physical interfaces e.g. Wiegand, Clock/Data, and serial interfaces like OSDP, CerPass (RS485) Reader.
- 2. The RIM interprets this bit stream to extract a Card number, a Facility, and a Revision according to a Card Technology configuration (also called a Reader Technology in SiPass).
- 3. The RIM will report the card details to the ACC.
- 4. The ACC will accept the card details and may change the Card Technology e.g. all Siemens readers will report cards into SiPass as "Siemens Readers Clkdata/RS485" Technology, irrespective of the actual device configuration e.g. Siemens RS485 UID.
- 5. This translated Card Technology is what should be configured inside SiPass and called Base or Tenant credential and loaded via initialize to the ACCs to be granted access to a door. With help of a Telnet session and the command "db" the support reader technology is listed, see below example

```
Username: SIEMENS
Password: ******
User SIEMENS logged in
db
Database State: Normal Operation
Primary Database COMPLETE.
Backup Mode: ONBOARD FLASH.
MaxSize [3200000] AvailSize [31982346].
Total Cards[5626] Pins[0] Collisions[0]
Prox26Bit[8] Fclt 0 CredProfId 2 PinLen 0: Used[426]
SiemensRdr[26] Fclt 0 CredProfId 1 PinLen 6: Used[5200]
Total Acccess Levels = 15
Total Acccess Groups = 8
Done
```

The ACC is accepting Siemens "Siemens Readers ClkData/RS485" and "HID Proximity 26 Bit"

The below table contain the important card technologies SiPass is supporting

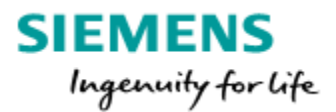

| Format<br>Number | Reader Technology<br>Name                    | Interface  | Version<br>Introduced | Comments                                                                                                    | Base Card<br>Technology<br>Name     | Facility<br>Digits | Card<br>Digits |
|------------------|----------------------------------------------|------------|-----------------------|----------------------------------------------------------------------------------------------------|-------------------------------------|--------------------|----------------|
| 8                | HID Proximity 26 Bit                         | Wiegand    |                       |                                                                                                    | HID Proximity<br>26 Bit             | 3 (8bit)           | 5<br>(16bit)   |
| 9                | HID Proximity 36 Bit<br>Asco                 | Wiegand    |                       |                                                                                                    | HID Proximity<br>36 Bit Asco        | 6 (18bit)          | 5<br>(16bit)   |
| 10               | HID Proximity<br>Corporate 1000 35/48<br>Bit | Wiegand    |                       |                                                                                                    | HID Proximity<br>Corporate 1000     | 4 (12bit)          | 7<br>(20bit)   |
| 11               | HID Proximity<br>SIEMENS Encrypted<br>52 Bit | Wiegand    |                       |                                                                                                    | HID Proximity<br>SIEMENS 52bit      | 7 (20bit)          | 7<br>(20bit)   |
| 12               | HID Proximity<br>Siemens STG                 | Wiegand    |                       |                                                                                                    | HID Proximity<br>Siemens STG        | 0                  | 9<br>(29bit)   |
| 15               | Mifare CSN32                                 | Wiegand    |                       |                                                                                                    | Mifare CSN32                        | 0                  | 10<br>(32bit)  |
| 16               | Mifare CSN40                                 | Wiegand    |                       | 8 bit checksum<br>added to 32 bit<br>card                                                                                                   | Mifare CSN40                        | 0                  | 10<br>(32bit)  |
| 19               | All HID Proximity*                           | Wiegand    |                       | Reports as the<br>specific card<br>technology –<br>i.e. whichever<br>format<br>matched is the<br>Card<br>Technology<br>that is<br>reported. | Variable                            | Variable           | Variable       |
| 24               | Siemens Clk/data                             | Clock/Data |                       |                                                                                                    | Siemens<br>Readers<br>ClkData/RS485 | 0                  | 16             |

\*The All HID reader technology currently includes the following card formats:

- Custom Wiegand (If Custom Wiegand format is configured for the specific RIM device)

- 26-Bit Wiegand
- 36-Bit ASCO
- 35-bit HID Corporate 1000
- 52-bit Siemens Encrypted
- 31-bit Siemens STG

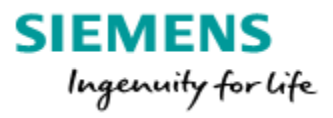

| Format<br>Number | Reader Technology<br>Name     | Interface          | Version<br>Introduced | Comments                                                                                                    | Base Card<br>Technology<br>Name  | Facility<br>Digits | Card<br>Digits |
|------------------|-------------------------------|--------------------|-----------------------|----------------------------------------------------------------------------------------------------|----------------------------------|--------------------|----------------|
| 26               | Siemens RS485                 | CerPass<br>(RS485) |                       |                                                                                                    | Siemens Readers<br>Clkdata/RS485 | 0                  | 20<br>(64bit)  |
| 28               | HID Proximity 26 Bit          | Wiegand            |                       | HID Proximity<br>26 Bit. This is a<br>licence option<br>that simple<br>accepts<br>multiple HID 26<br>bit cards with<br>difference<br>facilities (up to<br>20 configured<br>per reader) | 26-bit Multi<br>Facility HID     | 3 (8bit)           | 5<br>(16bit)   |
| 30               | Siemens Mifare GID            | CerPass<br>(RS485) |                       | ASCII format –<br>8 characters,<br>with a 1 digit<br>revision                                                                                                    | Siemens Mifare<br>GID            | 0                  | 19             |
| 31               | Mifare Facility               | CerPass<br>(RS485) |                       |                                                                                                    | Mifare Facility                  | 6                  | 16             |
| 32               | Proximity 36 Bit Code<br>Card | Wiegand            |                       |                                                                                                    | HID Proximity 36<br>Bit Asco     | 5<br>(16bit)       | 5<br>(16bit)   |
| 37               | Custom Card<br>(Wiegand)      | Wiegand            |                       |                                                                                                    | Custom Wiegand                   | 10<br>(32bit)      | 20<br>(64bit)  |
| 40               | Siemens Entro                 | Device<br>Specific |                       |                                                                                                    | Siemens Entro                    | 0                  | 16             |
| 43               | Wiegand52BCD                  | Wiegand            |                       |                                                                                                    | Custom Wiegand                   | 0                  | NA             |
| 45               | Siemens RS485 UID             | CerPass<br>(RS485) | 2.4                   |                                                                                                    | Siemens Readers<br>ClkData/RS485 | 10                 | 20<br>(64bit)  |
| 47               | iClass OSDP                   | OSDP<br>(RS485)    | 2.5                   |                                                                                                    | iClass OSDP                      | 10<br>(32bit)      | 20<br>(64bit)  |
| 48               | SALTO                         | Wiegand            | 2.5                   | Translates to<br>base licence.<br>Can accept<br>32bit CSN, also<br>56 and 58 bit<br>CSN                                                                                                | any                              | 0                  | 17<br>(56bit)  |

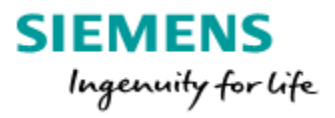

| Format<br>Number | Reader Technology<br>Name           | Interface       | Version<br>Introduced | Comments                                                                                                    | Base Card<br>Technology<br>Name     | Facility<br>Digits | Card<br>Digits   |
|------------------|-------------------------------------|-----------------|-----------------------|----------------------------------------------------------------------------------------------------|-------------------------------------|--------------------|------------------|
| 49               | Siemens Clk/Data UID                | Clock/Data      | 2.5                   |                                                                                                    | Siemens<br>Readers<br>ClkData/RS485 | 0                  | 20 (64bit)       |
| 50               | Siemens Clk/Data<br>Extended        | Clock/Data      | 2.5                   |                                                                                                    | Siemens<br>Readers<br>ClkData/RS485 | 0                  | 20 (64bit)       |
| 76               | ARxxS-MF OSDP                       | OSDP<br>(RS485) | 2.5                   | Only AR MF<br>(NGCR) Readers<br>can be used.                                                                                             | Siemens<br>Readers<br>ClkData/RS485 |                    | 64bit            |
| 77               | ARxxS-MF OSDP<br>Custom             | OSDP<br>(RS485) | 2.6                   | Card data<br>passed through<br>the Custom<br>Wiegand<br>formatter                                                                        | Custom<br>Wiegand                   | 32bit              | 64bit            |
| 78               | ARxxS-MF OSDP Raw                   | OSDP<br>(RS485) | 2.6                   | Used to report<br>the raw bit<br>stream from an<br>OSDP reader,<br>so that a<br>Custom Card<br>format may be<br>constructed in<br>SiPass | NA                                  |                    | Up to<br>128bits |
| 79               | ARxxS-MF OSDP<br>Mifare Facility    | OSDP<br>(RS485) | 2.6                   | Legacy Mifare<br>Facility card                                                                                                    | Mifare Facility                     | 6                  | 16               |
| 82               | ARxxS-MF OSDP<br>Siemens Mifare GID | OSDP<br>(RS485) | 2.6                   | ASCII format –<br>8 characters,<br>with a 1 digit<br>revision                                                                            | Siemens Mifare<br>GID               | 0                  | 19               |
| 83               | ARxxS-MF OSDP All<br>HID Prox       | OSDP<br>(RS485) | 2.65                  | Card data<br>passed though<br>the ALL HID<br>Prox formatter<br>(see Format<br>Number 19)                                                 | Variable                            | Variable           | Variable         |
| 85               | ARxxS-MF OSDP ASCII                 | OSDP<br>(RS485) | 2.65                  | Card is<br>encoded as up<br>to 20 ASCII<br>digits, to be<br>compatible<br>with the MX<br>reader.                                         | Siemens<br>Readers<br>ClkData/RS485 |                    | 64bit            |

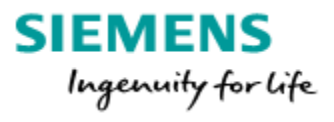

| Format<br>Number | Reader Technology<br>Name     | Interface       | Version<br>Introduced | Comments                                                                                                    | Base Card<br>Technology<br>Name  | Facility<br>Digits | Card<br>Digits   |
|------------------|-------------------------------|-----------------|-----------------------|----------------------------------------------------------------------------------------------------|----------------------------------|--------------------|------------------|
| 86               | ARxxS-MF OSDP BCD<br>Packed   | OSDP<br>(RS485) | 2.65                  | Card is<br>encoded with<br>BCD nibbles, 2<br>nibbles per<br>byte, to be<br>compatible<br>with the MX<br>reader                                           | Siemens Readers<br>ClkData/RS485 |                    | 16               |
| 87               | ARxxS-MF OSDP BCD<br>Unpacked | OSDP<br>(RS485) | 2.65                  | Card is<br>encoded with<br>BCD nibbles, 1<br>nibble per byte,<br>to be<br>compatible<br>with the MX<br>reader.                                           | Siemens Readers<br>ClkData/RS485 |                    | 16               |
| 88               | Europlex 34 Bit               | Wiegand         | 2.65                  | LSB is first,<br>so parsed in<br>reverse order.                                                                                                    | Custom Wiegand                   | 12                 | 20               |
| 89               | Remec 37 Bit                  | Wiegand         | 2.65                  | LSB is first,<br>so parsed in<br>reverse order.                                                                                                    | Custom Wiegand                   | 12                 | 20               |
| 90               | OSDP General                  | OSDP<br>(RS485) | 2.70 SP1              | All OEM<br>Readers report<br>as Siemens<br>Readers.                                                                                                    | Siemens Readers<br>ClkData/RS485 |                    | Up to<br>64 bits |
| 254              | Raw Card (Wiegand)            | Wiegand         |                       | Used to report<br>the raw bit<br>stream from a<br>Wiegand reader<br>interface, so<br>that a Custom<br>Card format<br>may be<br>constructed in<br>SiPass. | NA                               | 0                  | 128<br>bits      |